在WindowsXP中如何修改其它用户注册表 PDF转换可能丢失 图片或格式,建议阅读原文

https://www.100test.com/kao\_ti2020/263/2021\_2022\_\_E5\_9C\_A8 Windows c100 263720.htm 在Windows XP中,如果你具备管理 员权限,就可以很容易地修改其它用户的注册表,下面介绍 一下具体的方法。1、单击"开始"菜单,单击"运行"命 令,在"运行"对话框中输入"regedit"并单击"确定"按 钮,打开"注册表编辑器"。2、在"注册表编辑器"中, 单击"HKEY\_USERS"。3、选择菜单命令"文件|加载配置 单元"。4、默认情况下会打开"Documents and Settings"中 自己用户的文件夹,向上一级找到其它用户的文件夹,如 " Child ", 并单击"打开"按钮。 5、然后选中该文件夹中 的"NTUSER.DAT"并单击"打开"按钮。 6、这时会被提 示输入"项名称",可以任意输入,在这里输入该用户的名 称"Child",如图4所示。单击"确定"按钮,完成加载。7 、可以观察到在"HKEY USERS"中多了一项"Child"。这 样我们就可以对这个用户的一些注册表项进行修改了。8、 修改完成后,选择菜单命令"文件|卸载配置单元"。注意: 修改完成后,在登录该用户之前,必须先卸载该用户的配置。 单元,否则Windows XP在加载该用户的配置文件时就会出错 。 100Test 下载频道开通, 各类考试题目直接下载。详细请访 问 www.100test.com